### Word 2007 bzw. 2010

Teil 6

#### Allgemeine Bedienung von Office

## Inhaltsverzeichnis

- 3 ..... Übersicht- Arbeitsoberfläche
- 4 ..... Registerkarten
- 5 ..... Registerkarte Datei- Backstageansicht
- 6 ..... Kontextsensitive Registerkarten
- 7 ..... Generieren eines Übungstextes
- 8 ..... Minisymbolleiste
- 9 ..... Wichtige Tastenkürzel

# Übersicht- Arbeitsoberfläche

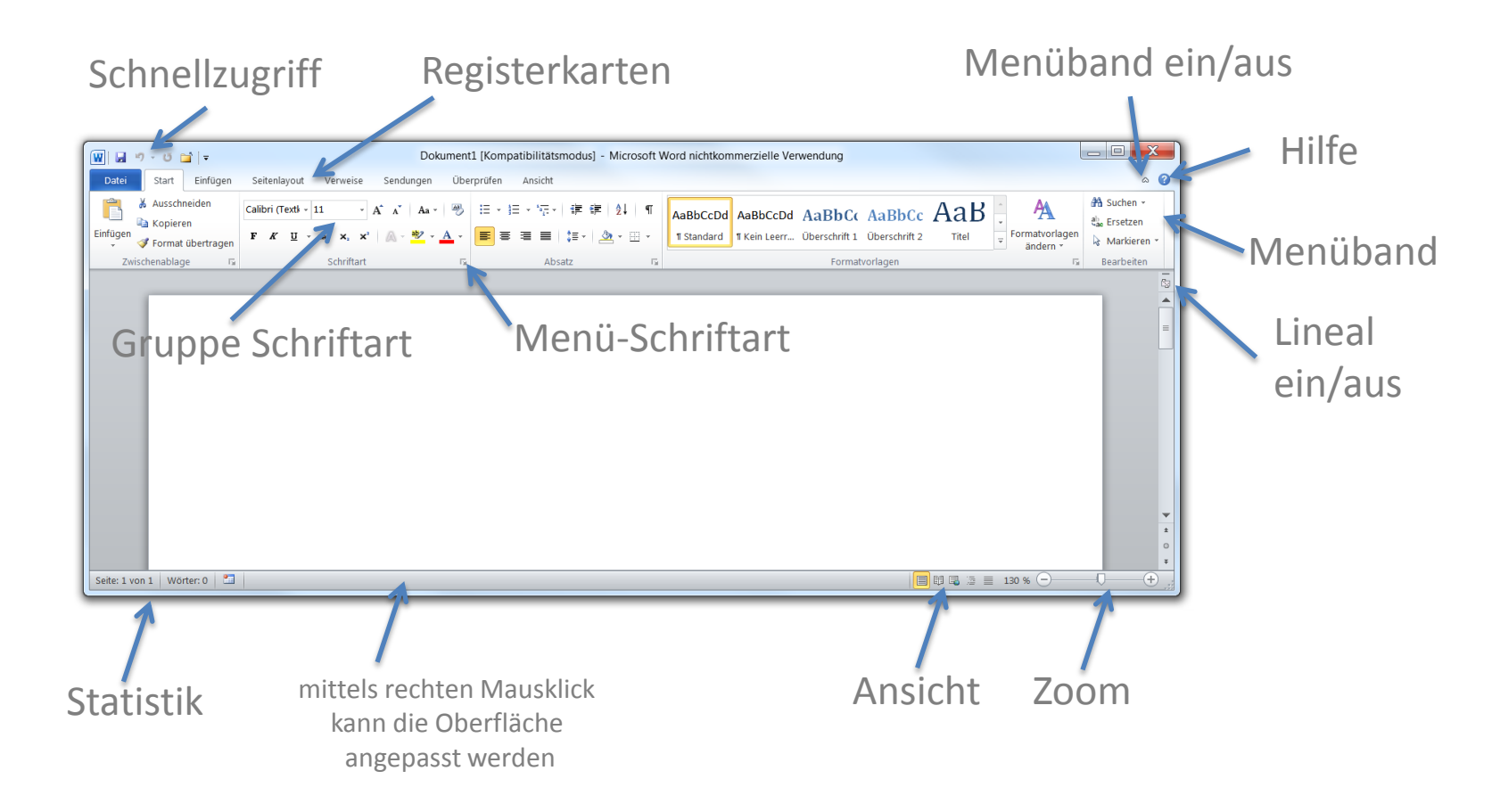

## Registerkarten

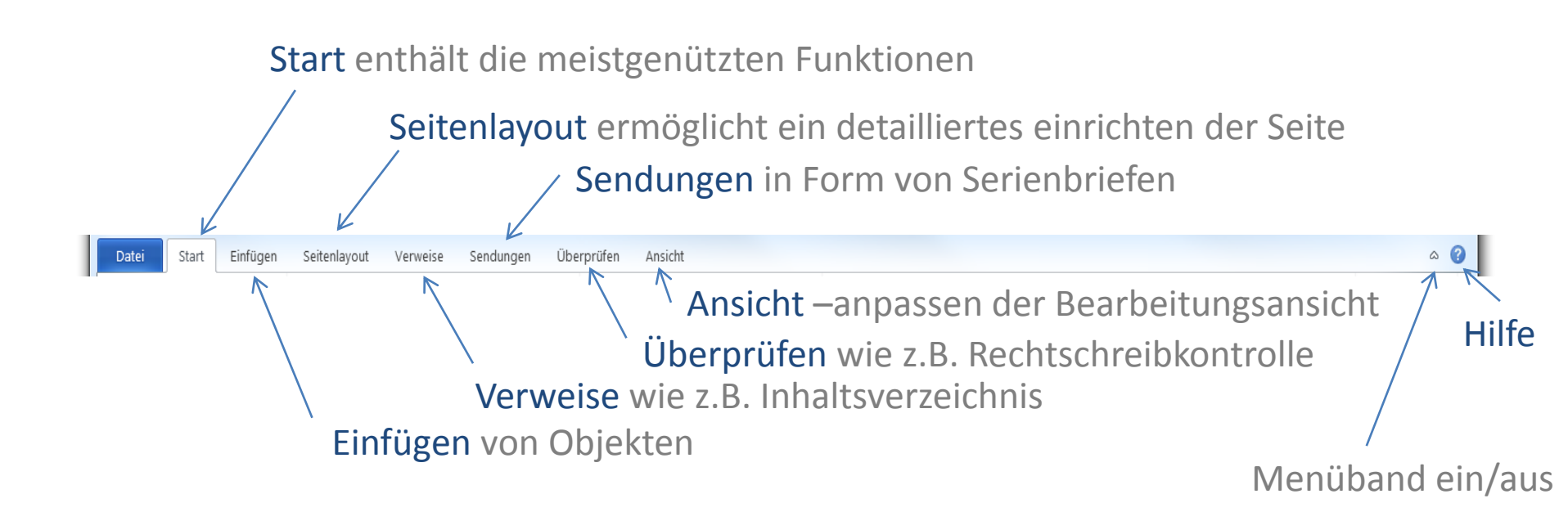

## **Registerkarte Datei- Backstageansicht**

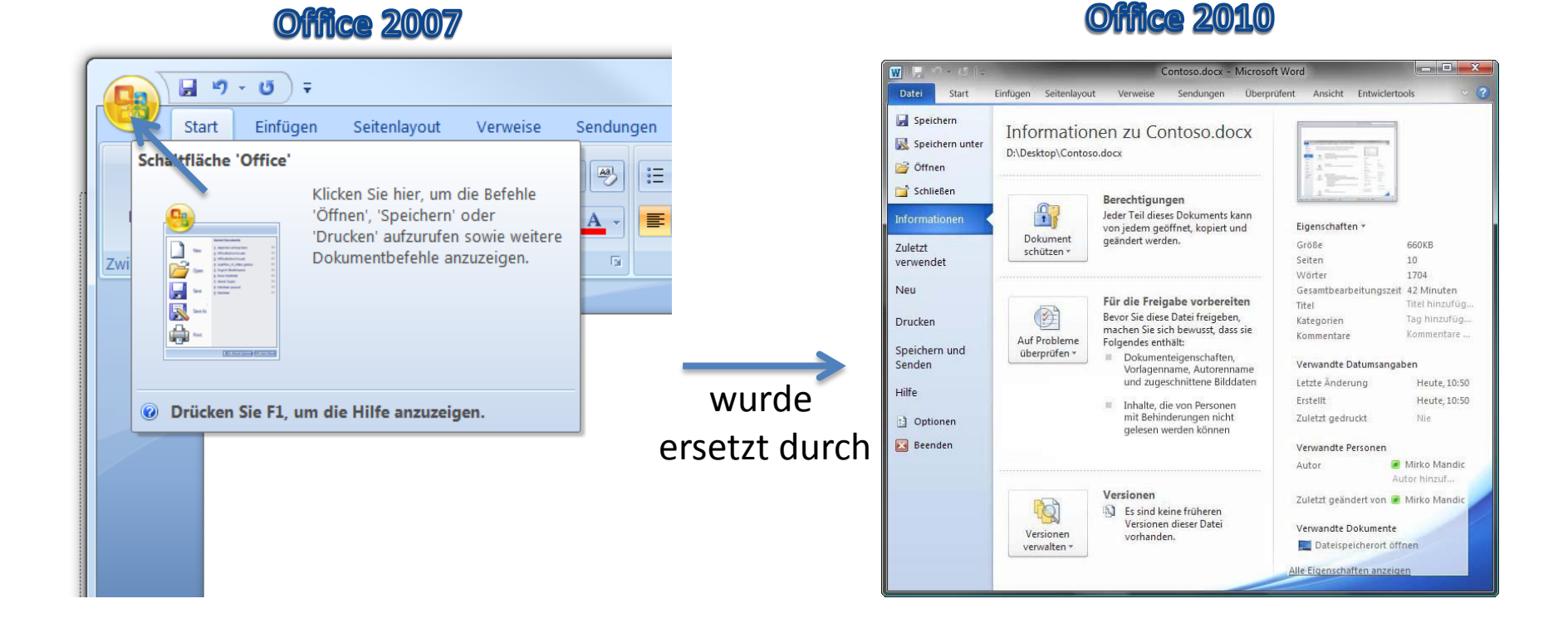

## **Kontextsensitive Registerkarten**

Wenn ein Objekt selektiert wird, dann wird die entsprechende kontextsensitive Registerkarte eingeblendet.

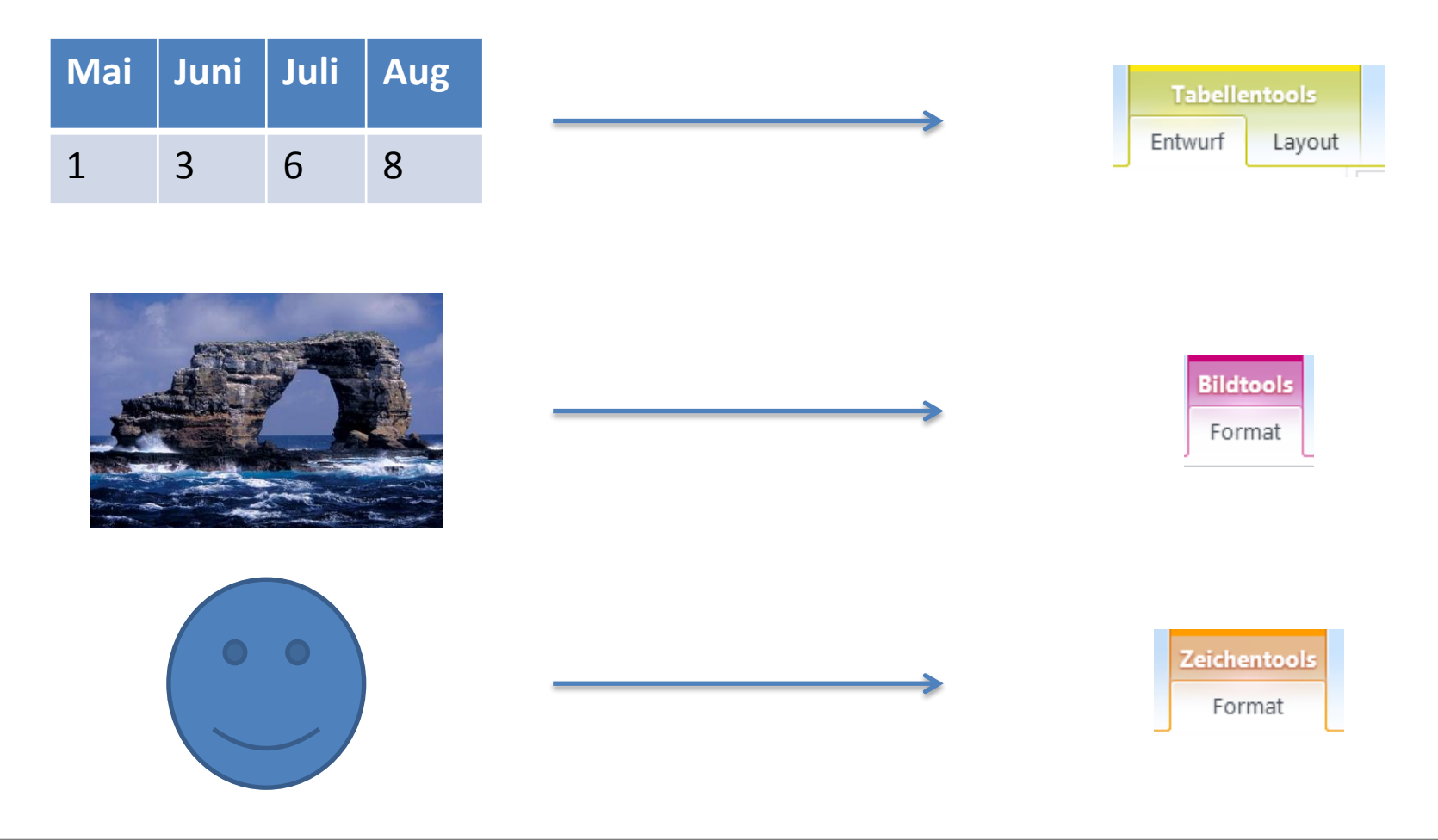

# Generieren eines Übungstextes

Wenn man in Word einen beliebigen Text zu Testzwecken benötigt und diesen nicht selber Tippen möchte, dann kann man dies mittels Funktion Rand durch Word erstellen lassen.

=rand (Anzahl der Absätze , Anzahl der Sätze)

Also:

- 1. = rand(4,5)
- 2. <Enter> drücken
- -> Word generiert einen Text.

## Minisymbolleiste

Wenn Sie den Text markieren, dann wird automatisch die Minisymbolleiste angezeigt.

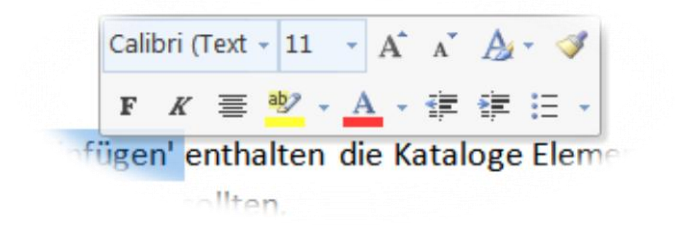

Wenn diese nicht angezeigt wird, dann prüfen Sie ob die Option "Minisymbolleiste für die Auswahl anzeigen" eingeschaltet wurde.

| Word-Optionen                       |                                                                |
|-------------------------------------|----------------------------------------------------------------|
| Allgemein<br>Anzeige                | Allgemeine Optionen für das Arbeiten mit Word                  |
| Dokumentprüfung                     | Benutzeroberflächenoptionen                                    |
| Speichern                           | Minisymbolleiste für die Auswahl anzeigen 🛈                    |
| Sprache                             | ✓ Livevorschau aktivieren ①   Earbschema: Silber               |
| Erweitert                           | QuickInfo-Format: Featurebeschreibungen in QuickInfos anzeigen |
| Menüband anpassen                   | Microsoft Office-Kopie personalisieren                         |
| Symbolleiste für den Schnellzugriff |                                                                |

## Wichtige Tastenkürzel

- <Strg>+<Enter>
- <Shift>+<Enter>
- <Enter>

Seitenumbruch Zeilenumbruch Absatzwechsel